# Discordの設定方法

# EAのダウンロード方法

#### Discordのアカウントを持っていない方

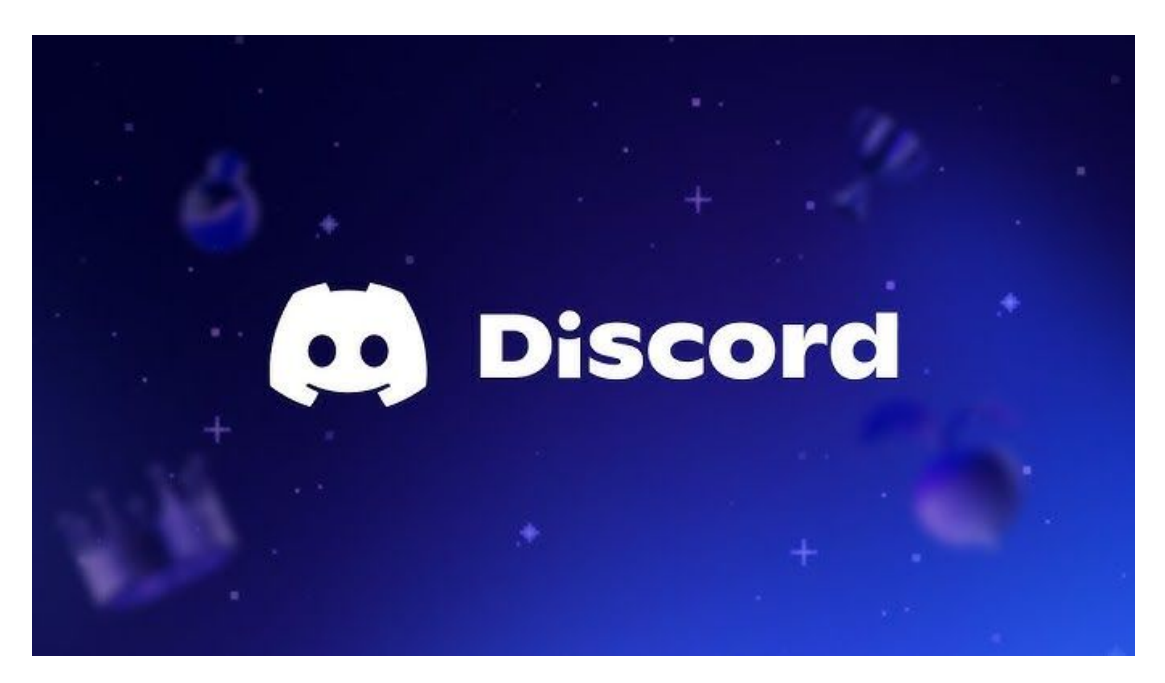

①左記の画像をクリックしてDiscordの公式サイトへ移動。(<u>https://discord.com/</u>)

②右上の「ログイン」から新規アカウント登録ができます。

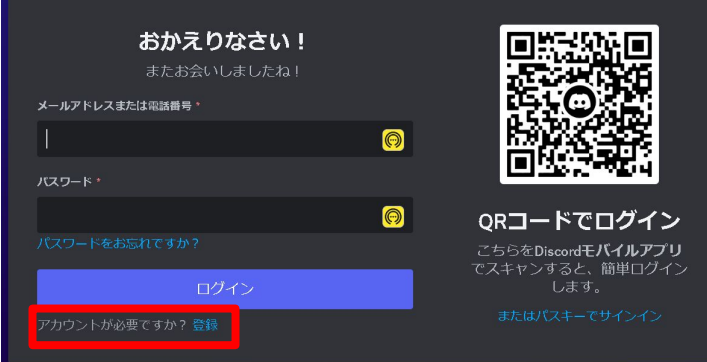

#### Discordのアカウントを持っている方

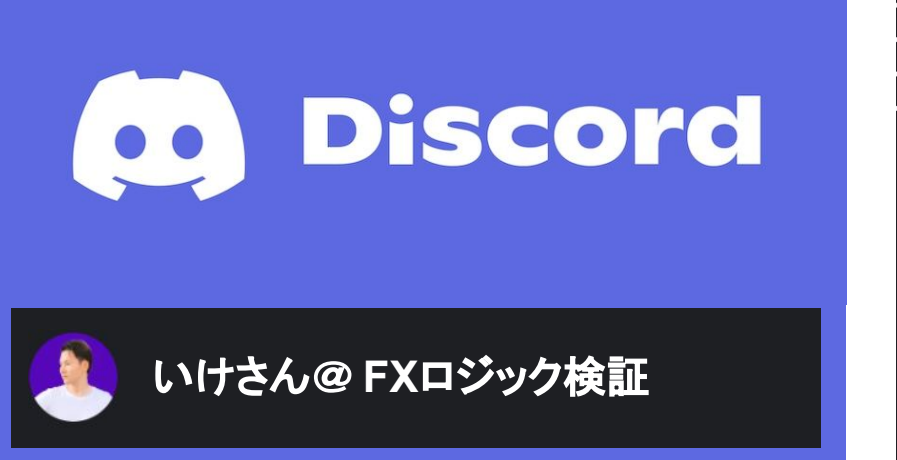

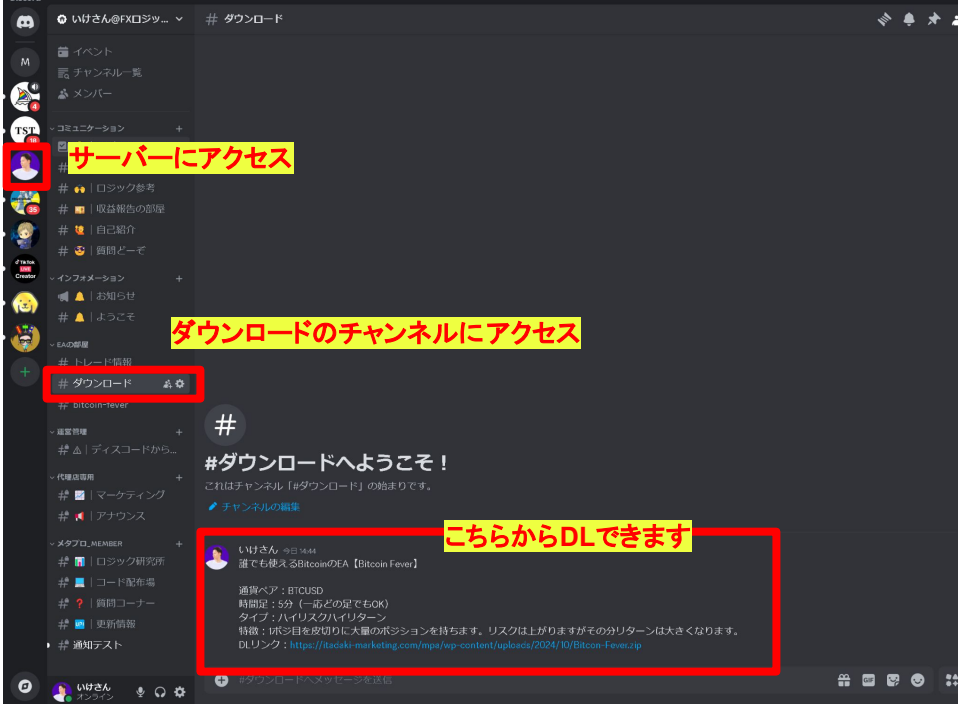

①画像をクリックして僕のサーバーに参加してください。 (<u>https://discord.qq/cnhE9wvrMK</u>) ②ダウンロードのチャンネル内にアクセスしEAをダウン ロード してください。

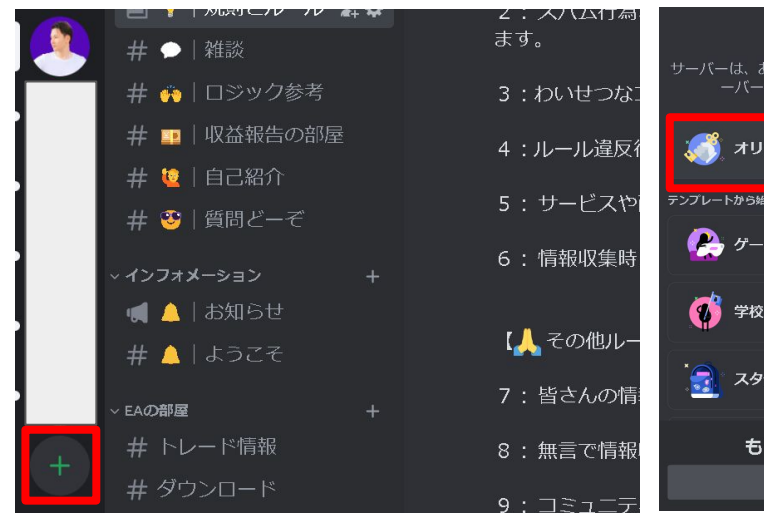

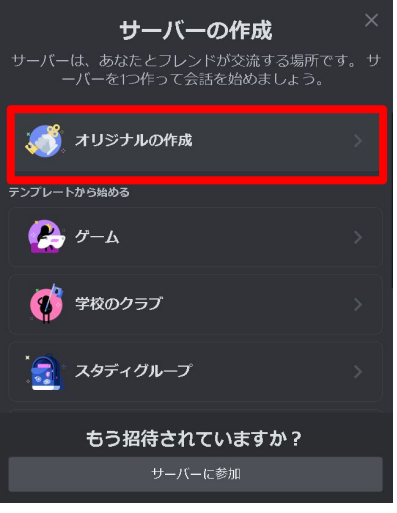

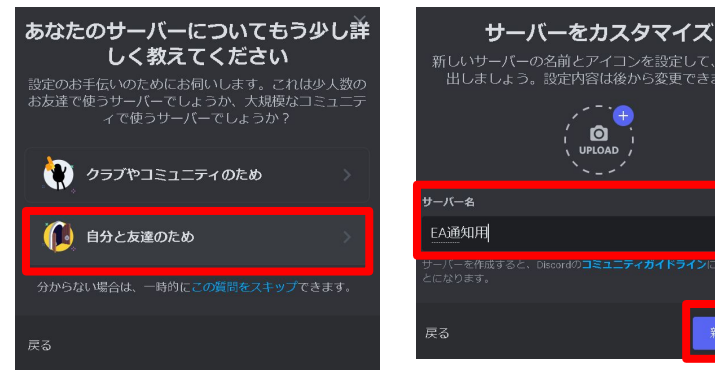

①「+」ボタンより新しいサーバーを作成

②オリジナルの作成を選 択

③自分と友だちのためを 選択 ④適当なサーバー名をつけて、新規作成。

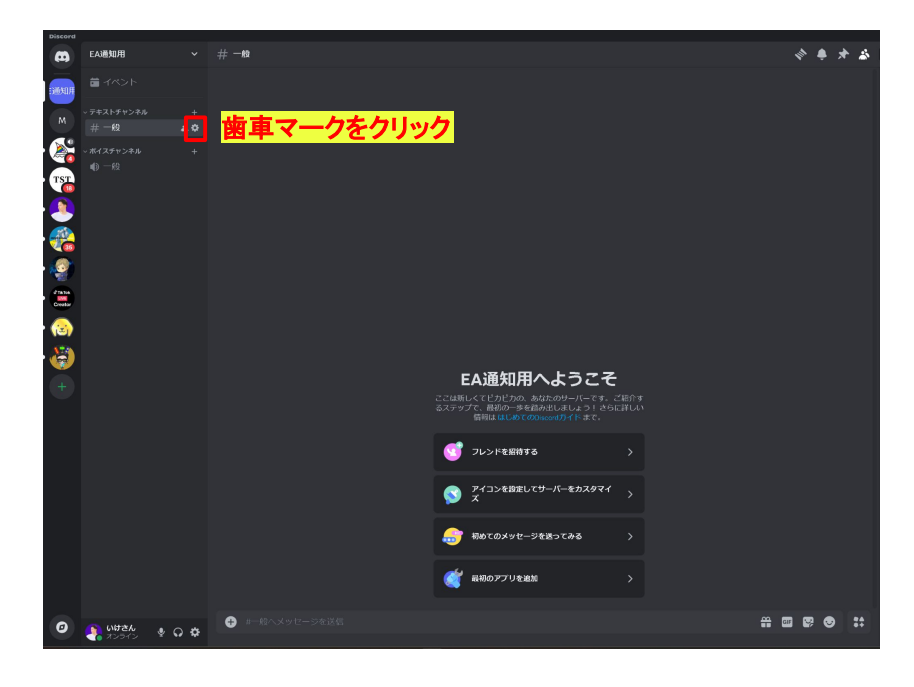

⑤テキストチャンネルの一般の所にある歯車マー クをクリック (専用の別テキストチャンネルを作っても OK)

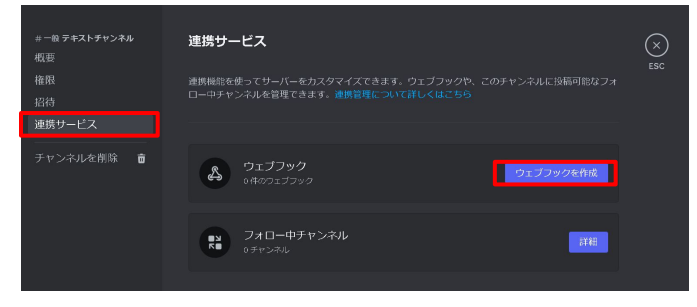

#### ⑥関連サービスを選択し、ウェブフックを作成をクリック

| # ー絵 テ <b>キストチャンネル</b><br>概要<br>権限<br>招待 | 連携サービス > <b>ウェブフック</b><br>ウェブフックとは、参のアプリやウェブサイトからのメッセージをDiscordに没局する、シンプルで美敵<br>なインターネットの構法です、詳しくはごちら、自分でウェブフックをつくることもできます。 | ×<br>ESC |
|------------------------------------------|----------------------------------------------------------------------------------------------------|----------|
| <b>連携サービス</b><br>チャンネルを削除 <b>盲</b>       | 新しいウエブフック<br>                                                                                                    |          |
|                                          | Spidey Bot<br>❹ 2024年10月19日 ⊂ karnakoccot9,31794 ⊂より作成 ~                                                                    |          |
|                                          |                                                                                                    |          |
|                                          | B/0 <sup>-0</sup> -7.19b/180<br><b>ウェブフックURLをコピー</b> ウェブフックを削除                                                              |          |

#### ⑦自動的に新しいウェブフックが作成されるので ウェブフックURLをコピー(任意の名前に変更してもOK)

| オプション                                                                                                    | ? ×              | Expert - Bitcoin Fever 1.1                                                                                                    |                   | ? ×      |
|----------------------------------------------------------------------------------------------------|------------------|----------------------------------------------------------------------------------------------------|-------------------|----------|
| サーバー チャート ライン生の設定 取引 エキスパートアドバイザ 通知機能 ロ・マール ロロ 辛                                                                                                 | 吉設史 コミュニティ       | バージョン情報 全般 パラメーターの入力                                                                                                    | 1                 |          |
|                                                                                                    | 戸設た コミュー/1       | 変数                                                                                                    | 値                 |          |
|                                                                                                    |                  | <ul> <li>●</li> <li>●</li> <li>●<td>■■</td><td></td></li></ul> | ■■                |          |
| 🗌 自動売買を許可する                                                                                                    |                  | 123 マジックナンパー                                                                                                    | 54321             |          |
|                                                                                                    | 💷 許容スプレッド(Point) | 15000                                                                                                    |                   |          |
| 💟 口座が変更されたり目動売賞をストップする                                                                                                    | (Point) スリッページ   | 10000                                                                                                    |                   |          |
| □ プロファイルが恋雨されたら白動主管をフトップオス                                                                                                    | 💯 初期ロット数         | 0.01                                                                                                    |                   |          |
| ● フロノアコルカ 冬天でんたり日朝元具をストラフタる                                                                                                    |                  | 📖 合計ポジション数                                                                                                    | 50                |          |
| チャートの通貨ペアまたは時間足が変更されたら自動売買をストップする                                                                                                    | 💷 ナンピンスタイルの選択    | ノーマル                                                                                                    |                   |          |
|                                                                                                    |                  | 122 含み益額                                                                                                    | 30000             |          |
| ── DUの使用を許可する (信頼できるアプリケーションのみで有効)                                                                                                    |                  | 191 ロスカフト1曲(立朝)                                                                                                    | 100000000         |          |
|                                                                                                    |                  |                                                                                                    |                   | 1        |
|                                                                                                    |                  | 💩 DiscordのウェブフックURL                                                                                                    | ここにウェブフックURLを貼り付け |          |
| ✓ WebRequestを許可するURLリスト:                                                                                                    |                  | ab DiscordのウェブフックURL                                                                                                    | ここにウェブフックURLを貼り付け |          |
| <ul> <li>✓ WebRequestを許可するURLリスト:</li> </ul>                                                                                                    |                  | <b>動</b> DiscordのウェブフックURL                                                                                                    | ここにウエブフックURLを貼り付け |          |
| ✓ WebRequestを許可するURLリスト:                                                                                                    |                  | eb DiscordのウェブフックURL                                                                                                    | ここにウエブフックURLを貼り付け |          |
| ✓ WebRequestを許可するURLリスト:                                                                                                    |                  | eb DiscordのウェブフックURL                                                                                                    | ここにウエブフックURLを貼り付け |          |
| ✓ WebRequestを許可するURLリスト: ◎  ◎  ●  https://discordapp.com                                                                                         |                  | eb DiscordのウェブフックURL                                                                                                    | ここにウエブフックURLを貼り付け |          |
| <ul> <li>✓ WebRequestを許可するURLリスト:</li> <li>◎ https://discordapp.com</li> <li>○ 新しい URL を追加、例えば 'https://www.mgl5.com' のように</li> </ul>            |                  | eb DiscordのウェブフックURL                                                                                                    | ここにウエブフックURLを貼り付け |          |
| <ul> <li>✓ WebRequestを許可するURLリスト:</li> <li>◎</li> <li>◎ https://discordapp.com</li> <li>○ 新しい URL を追加、例えば 'https://www.mql5.com' のように</li> </ul> |                  | eb DiscordのウェブフックURL                                                                                                    | ここにウェブフックURLを貼り付け |          |
| <ul> <li>WebRequestを許可するURLリスト:</li> <li> <ul> <li> <ul> <li></li></ul></li></ul></li></ul>                                                      |                  | DiscordのウェブフックURL                                                                                                    | ここにウェブフックURLを貼り付け |          |
| <ul> <li>WebRequestを許可するURLリスト:</li> <li> <ul> <li> <ul> <li></li></ul></li></ul></li></ul>                                                      |                  | DiscordのウェブフックURL                                                                                                    | ここにウェブフックURLを貼り付け |          |
| <ul> <li>✓ WebRequestを許可するURLリスト:</li> <li>●</li> <li>● https://discordapp.com</li> <li>● 新しい URL を追加、例えば 'https://www.mql5.com' のように</li> </ul> |                  | DiscordのウェブフックURL                                                                                                    | ここにウェブフックURLを貼り付け |          |
| WebRequestを許可するURLリスト: ● https://discordapp.com ● 新しい URL を追加、例えば 'https://www.mql5.com' のように OK キャンセ,                                           | ル<br>ヘルプ         | DiscordのウェブフックURL                                                                                                    | ここにウェブラックURLを貼り付け | 読み込み (L) |
| ✓ WebRequestを許可するURLリスト: ● https://discord app.com ● 新しい URL を追加、例えば 'https://www.mql5.com' のように OK キャンセ,                                        | 11 AJUJ          | DiscordのウェブフックURL                                                                                                    | ここにウェブラックURLを貼り付け | 読み込み (L) |

⑧MT4→ツール→オプション→エキスパートアドバイザのタブを開 き「WebRequestを許可するURL」にチェックを入れ (https://discordapp.com)を追記してOK

⑨EAを挿入する際に出てくる設定画面で コピーしたウェブフックURLを上記部分に貼り付けてOK

キャンセル

OK

リセット

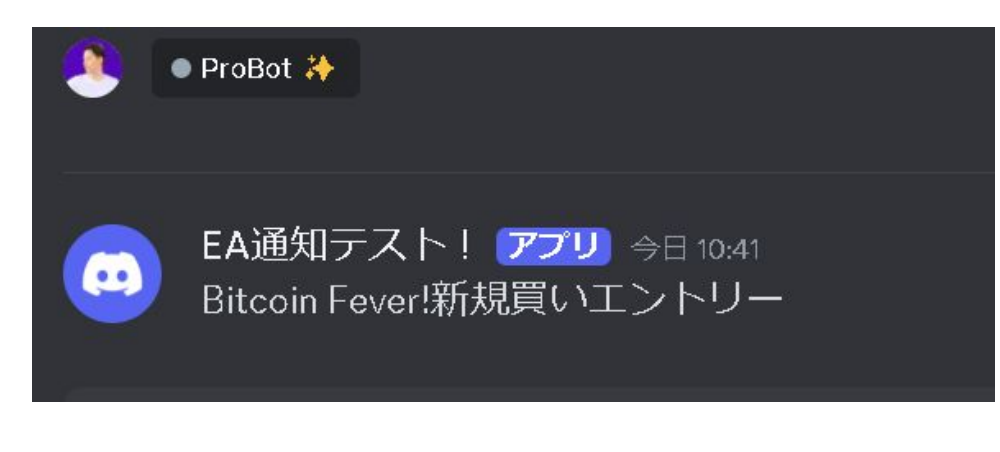

⑪このように取引が行われると通知が入るようになります。

もし通知が来ない場合は「質問どーぞ」のチャンネル内でお問い合 わせください。

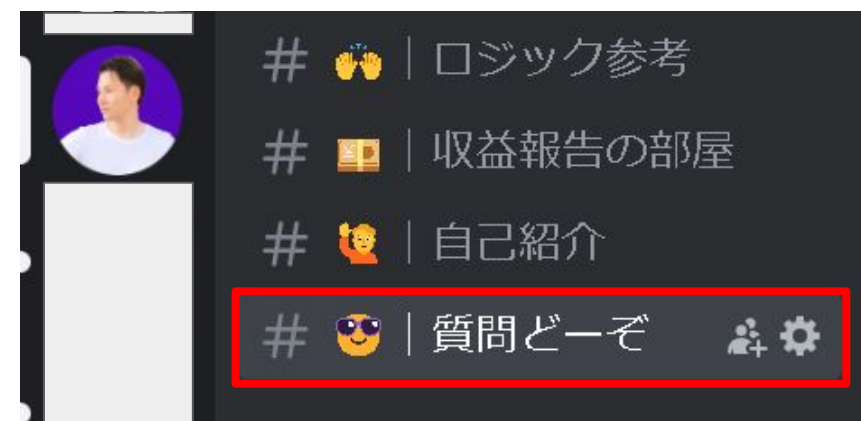